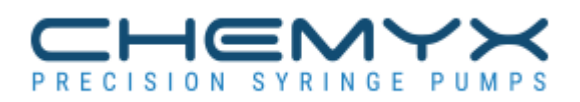

# LabVIEW Driver

User guide Version 1.0.0 2016

# **Table of Contents**

| Version History        | 3              |
|------------------------|----------------|
| Copyright              | 4              |
| Software License       | 5              |
| Operational Safety     | 6              |
| Warranty and Support   | 7              |
| Introduction           | 8              |
| Requirements           | 9              |
| How to get started     | 10             |
| Installation           | 11             |
| VIPM Installation      | 12             |
| Connection             | 15             |
| Communication settings | 16             |
| Driver use             | 17             |
| Help                   | 18             |
| LabVIEW code           | 19             |
| Examples               | 20             |
| Basic Example          | 22             |
| Basic block diagram    | 24             |
| Advanced Example       | 26             |
| Advanced block diagram |                |
| LabVIEW Driver         |                |
| Basic Driver           | 32             |
| Commands               |                |
| Pause                  | 34             |
| Reset                  | 35             |
| Start                  | 36             |
| Stop                   | 37             |
| Status                 | 38             |
| Get dispensed volume   | 39             |
| Get elansed time       | 40             |
| Get min max limits     | <u></u> 40     |
| Status                 | 42             |
| Communication          | <u>+</u> 2     |
| Init                   | ΔΔ             |
| Send Command           |                |
| Close                  | 46             |
| Controls               | +0             |
| Baud rate              |                |
| Controls               | <del>4</del> 0 |
| Dump status            | 49<br>50       |
| Advanced Driver        | 50<br>51       |
| Set delay              | 01<br>52       |
| Set diameter           |                |
| Set rate               | 55<br>EA       |
| Set time               |                |
| Oct unite              |                |
| Set volume             | 0C             |
| Centrale               |                |
|                        |                |
| UTINS                  |                |
|                        | 60             |

# **Version History**

# Manual Version History

| Manual<br>version | Driver<br>version | Date         | Modifications |
|-------------------|-------------------|--------------|---------------|
| 1.0.0             | 1.0.0             | Nov 28, 2016 | First release |
|                   |                   |              |               |

# **Driver Version History**

| Driver version | Date         | Modifications |
|----------------|--------------|---------------|
| 1.0.0          | Nov 28, 2016 | First release |
|                |              |               |

# Copyright

Copyright © 2016 Chemyx. All Rights Reserved.

Any part of this document must not be reproduced in any way, either printed or electronically, without the explicit and written consent of Chemyx.

Chemyx Syringe Pump - LabVIEW driver

### **Software License**

3-Clause BSD License

from: opensource.org/licenses/BSD-3-Clause

\_\_\_\_\_

Copyright (c) 2016, Chemyx Inc All rights reserved.

Redistribution and use in source and binary forms, with or without modification, are permitted provided that the following conditions are met:

1. Redistributions of source code must retain the above copyright notice, this list of conditions and the following disclaimer.

2. Redistributions in binary form must reproduce the above copyright notice, this list of conditions and the following disclaimer in the documentation and/or other materials provided with the distribution.

3. Neither the name of the copyright holder nor the names of its contributors may be used to endorse or promote products derived from this software without specific prior written permission.

THIS SOFTWARE IS PROVIDED BY THE COPYRIGHT HOLDERS AND CONTRIBUTORS "AS IS" AND ANY EXPRESS OR IMPLIED WARRANTIES, INCLUDING, BUT NOT LIMITED TO, THE IMPLIED WARRANTIES OF MERCHANTABILITY AND FITNESS FOR A PARTICULAR PURPOSE ARE DISCLAIMED. IN NO EVENT SHALL THE COPYRIGHT HOLDER OR CONTRIBUTORS BE LIABLE FOR ANY DIRECT, INDIRECT, INCIDENTAL, SPECIAL, EXEMPLARY, OR CONSEQUENTIAL DAMAGES (INCLUDING, BUT NOT LIMITED TO, PROCUREMENT OF SUBSTITUTE GOODS OR SERVICES; LOSS OF USE, DATA, OR PROFITS; OR BUSINESS INTERRUPTION) HOWEVER CAUSED AND ON ANY THEORY OF LIABILITY, WHETHER IN CONTRACT, STRICT LIABILITY, OR TORT (INCLUDING NEGLIGENCE OR OTHERWISE) ARISING IN ANY WAY OUT OF THE USE OF THIS SOFTWARE, EVEN IF ADVISED OF THE POSSIBILITY OF SUCH DAMAGE.

-----

## **Operational Safety**

Please read the following safety precautions to ensure personal safety and operational longevity of the Chemyx syringe pump. Chemyx, Inc. is not responsible for the equipment if used in a manner not specified by the manufacturer; warranty coverage provided by the equipment may be dropped as a result.

# CHEMYX PRODUCTS ARE NOT FOR USE ON HUMANS

### **USE PROPER POWER SUPPLY**

Chemyx Inc is not responsible for the use of power supplies outside the stated electrical specifications or failure to switch the power converter from 240V to 120V while in the 240V environment or vice versa.

### **GROUND PRODUCT**

Proper grounding is required.

#### DO NOT OPEN THE PUMP

Warranty coverage will be dropped if the pump is opened without authorization from Chemyx. Do not touch any electric connectors on the product.

### DO NOT OPERATE WITH SUSPECTED FAILURES

Even though the pump can operate at extremely fast speeds, the user must determine the proper flow rate for any given application. For instance, pumping at 90ml/min using a 20 gauge needle will cause stalls and/or potential bursting of the syringe. Chemyx is not responsible for any damage that might result from examples similar to above.

#### **PINCH HAZARD**

Do not place fingers between the pusher block and end block while the pump is running.

### **OBSERVE ALL WARNING LABELS ON PRODUCT**

Read all labels on product to ensure proper usage.

#### CHEMYX IS NOT RESPONSIBLE FOR SYRINGE DAMAGE

It is the user's responsibility to wet ground glass syringes and set / tighten the safety nut appropriately for microsyringes.

### Warranty and Support

This software and driver is provided by Chemyx "as is" and any express or implied warranties, including, but not limit to, the implied warranty of mechantability and fitness for a particular purpose are disclaimed. In no event shall Chemyx or any contributor be liable for any direct, indirect, incidental, special exemplary, or consequential damage (including, but not limited to, procurement of substitute goods or services, loss of use, data, or profits; or business interruption). However caused and on any theory of liability, whether in contract, strict liability, or tort (including negligence or otherwise) arising in any way out of the use of the provided driver or software, even if advised of the possibility of such damage.

Chemyx does not warrant that the functions contained in the provided driver and software will meet any requirement or that the operation of the software will be error free.

Chemyx does not provide technical support for the driver and software described here.

The software and driver described here are freeware to control Chemyx syringe pumps.

### Introduction

This manual describes the LabVIEW driver to operate the Chemyx syringe pumps. The driver is divided into two categories: <u>basic driver</u> and <u>advanced driver</u>. The <u>basic driver</u> contains VIs for simple commands and to obtain the current status of the pump.

The <u>advanced driver</u> contains VIs to set the various parameters of the pump to configure one or multiple infusion or withdrawal.

An example VI is provided for each of the driver category: <u>Basic example</u> and <u>Advanced example</u>.

For more information about the Chemyx syringe pump, see <u>Contact information</u>.

Chemyx Syringe Pump - LabVIEW driver

### **Requirements**

Computer running LabVIEW 2015 or later along with National Instruments VISA.

The computer must be equipped with a serial port or a USB port.

### How to get started

Make sure that your computer meets the <u>requirements</u>.

Install the driver according to the installation instructions.

Connect the pump to the computer.

Run the Basic example and the Advanced example.

Start programming the syringe pump using LabVIEW.

### Installation

Before installing the driver, make sure the computer meets the requirements.

Select the section below corresponding to the format of the file provided for the driver.

### **Driver format: VIPM package (\*.vip)**

If the code is provided as a VIPM package (.vip file), open the file by double-clicking it or opens VIPM. If VIPM is not installed on your computer (it is typically automatically installed with LabVIEW). Get more detail in the <u>VIPM</u> <u>Installation</u> page. You can download VIPM for free from: <u>vipm.jki.net/download</u>.

Once the package is open in VIPM, select the version of LabVIEW on which you want to install the driver. Click Install.

### **Driver format: Installer (\*.exe)**

If the code is provided as an installer file (\*.exe), runs the executable and follow the instructions.

### **Driver format: Zip file (\*.zip)**

Unzip the file at the desired location of your hard drive.

### **VIPM Installation**

VIPM from JKI is installed by default with LabVIEW. If VIPM was not installed on your system, you can download and install it from the <u>vipm.jki.net/download</u>.

Double click the provided .vip file or open the file using VIPM (see image below).

| ExitCtrl +QionRepositoryOscilloscope & Function Generator for1.0.3.1NI LabVIEW ToROS Toolkit0.3.0.18NI LabVIEW ToQuiz Buzzer1.0.0.16NI LabVIEW Todaq.io LabVIEW API1.0.1.73NI LabVIEW Todaq.io LabVIEW API2.0.0.5NI LabVIEW TomyRIO Tilt Sensor App1.0.0.7NI LabVIEW TomyRIO LED PWM Sample Project1.0.0.2NI LabVIEW TomyRIO LED PWM API1.0.0.1NI LabVIEW Togit4G1.0.2.9NI LabVIEW ToXLR82.4.0.2NI LabVIEW ToDelacor QMH Thermal Chamber Examp2.1.0.26NI LabVIEW ToDelacor QMH Palette2.1.0.2NI LabVIEW ToDelacor QMH Poject Template2.1.0.2NI LabVIEW ToDelacor QMH Delatte2.1.0.2NI LabVIEW ToDelacor QMH Thermal Chamber Examp2.1.0.2NI LabVIEW ToDelacor QMH Thermal Chamber Examp2.1.0.2NI LabVIEW ToDelacor QMH Tologet Template2.1.0.2NI LabVIEW ToDelacor QMH Tologet Template2.1.0.2NI LabVIEW ToDelacor QMH Event Scripter2.1.0.3NI LabVIEW ToDelacor QMH Event Scripter2.1.0.3NI LabVIEW ToDelacor QMH Event Scripter2.1.0.3NI LabVIEW ToDigilent LINX (Control Arduino, Raspio3.0.1.192NI LabVIEW ToDigilent WaveForms VIs1.0.3.26NI LabVIEW ToDigilent WaveForms VIs1.0.3.26NI LabVIEW ToSchunk WSG Library2.0.23NI LabVIEW To <th></th> |                                              |
|----------------------------------------------------------------------------------------------------|----------------------------------------------|
| ExitCtri +Q0.13NI LabVIEW TGOscilloscope & Function Generator for1.0.3.1NI LabVIEW TGROS Toolkit0.3.0.18NI LabVIEW TGQuiz Buzzer1.0.0.16NI LabVIEW TGdaq.io LabVIEW API1.0.1.73NI LabVIEW TGdaq.io LabVIEW API2.0.0.5NI LabVIEW TGmyRIO Tilt Sensor App1.0.0.7NI LabVIEW TGmyRIO LED PWM Sample Project1.0.0.2NI LabVIEW TGgit4G1.0.2.9NI LabVIEW TGXLR82.4.0.2NI LabVIEW TGdaqioud API1.7.0.3NI LabVIEW TGDelacor QMH Thermal Chamber Exam2.1.0.26NI LabVIEW TGDelacor QMH Palette2.1.0.2NI LabVIEW TGDelacor QMH Poject Template2.1.0.3NI LabVIEW TGDelacor QMH Polette2.1.0.4NI LabVIEW TGDelacor QMH Polette2.1.0.3NI LabVIEW TGDelacor QMH Polette2.1.0.4NI LabVIEW TGDelacor QMH Polette2.1.0.3NI LabVIEW TGDelacor QMH Keent Scripter2.1.0.3NI LabVIEW TGDelacor QMH Keent Scripter2.1.0.3NI LabVIEW TGDigilent LINX (Control Arduino, Raspb3.0.1.192NI LabVIEW TGDigilent WaveForms VIs1.0.3.26NI LabVIEW TGSchunk WSG Library2.0.0.23NI LabVIEW TG                                                                                                    | Company /\                                   |
| Oscilloscope & Function Generator for     1.0.3.1     NI LabVIEW TG       ROS Toolkit     0.3.0.18     NI LabVIEW TG       Quiz Buzzer     1.0.0.16     NI LabVIEW TG       daq.io LabVIEW API     1.0.1.73     NI LabVIEW TG       daq.io LabVIEW API     2.0.0.5     NI LabVIEW TG       myRIO Tilt Sensor App     1.0.0.7     NI LabVIEW TG       myRIO LED PWM Sample Project     1.0.0.2     NI LabVIEW TG       sP7     1.7.0.4     NI LabVIEW TG       git4G     1.0.2.9     NI LabVIEW TG       XLR8     2.4.0.2     NI LabVIEW TG       Delacor QMH Thermal Chamber Examp     2.1.0.26     NI LabVIEW TG       Delacor QMH Project Template     2.1.0.2     NI LabVIEW TG       Delacor QMH Palette     2.1.0.2     NI LabVIEW TG       Delacor QMH Palette     2.1.0.2     NI LabVIEW TG       Delacor QMH Palette     2.1.0.3     NI LabVIEW TG       Delacor QMH Palette     2.1.0.3     NI LabVIEW TG       Delacor QMH Event Scripter     2.1.0.3     NI LabVIEW TG       Digilent LINX (Control Arduino, Raspi     3.0.1.192     NI LabVIEW TG                                                                                         | ools Network Choose Movement Consulting, LLC |
| ROS Toolkit     0.3.0.18     NI LabVIEW To       Quiz Buzzer     1.0.0.16     NI LabVIEW To       daq.io LabVIEW API     1.0.1.73     NI LabVIEW To       daq.io LabVIEW API     2.0.0.5     NI LabVIEW To       myRIO Tilt Sensor App     1.0.0.7     NI LabVIEW To       myRIO LED PWM Sample Project     1.0.0.2     NI LabVIEW To       myRIO LED PWM API     1.0.0.1     NI LabVIEW To       SP7     1.7.0.4     NI LabVIEW To       git4G     1.0.2.9     NI LabVIEW To       Alaqloud API     1.7.0.3     NI LabVIEW To       Delacor QMH Thermal Chamber Exampoint     2.1.0.26     NI LabVIEW To       Delacor QMH Palette     2.1.0.2     NI LabVIEW To       Delacor QMH Palette     2.1.0.2     NI LabVIEW To       Delacor QMH Palette     2.1.0.2     NI LabVIEW To       Delacor QMH Palette     2.1.0.2     NI LabVIEW To       Delacor QMH Polect Template     2.1.0.2     NI LabVIEW To       Delacor QMH Polect Scripter     2.1.0.3     NI LabVIEW To       Delacor QMH Event Scripter     1.0.0.19     NI LabVIEW To       Digilen                                                                                               | ools Network Choose Movement Consulting, LLC |
| Quiz Buzzer     1.0.0.16     NI LabVIEW TG       daq.io LabVIEW API     1.0.1.73     NI LabVIEW TG       daq.io LabVIEW API     2.0.0.5     NI LabVIEW TG       myRIO Tilt Sensor App     1.0.0.7     NI LabVIEW TG       myRIO LED PWM Sample Project     1.0.0.2     NI LabVIEW TG       myRIO LED PWM API     1.0.0.1     NI LabVIEW TG       SP7     1.7.0.4     NI LabVIEW TG       git4G     1.0.2.9     NI LabVIEW TG       Aqloud API     1.7.0.3     NI LabVIEW TG       Delacor QMH Thermal Chamber Examp     2.1.0.26     NI LabVIEW TG       Delacor QMH Project Template     2.1.0.2     NI LabVIEW TG       Delacor QMH Project Template     2.1.0.2     NI LabVIEW TG       Delacor QMH Polette     2.1.0.2     NI LabVIEW TG       Delacor QMH Polette     2.1.0.2     NI LabVIEW TG       Delacor QMH Polette     2.1.0.2     NI LabVIEW TG       Delacor QMH Polette     2.1.0.2     NI LabVIEW TG       Delacor QMH Event Scripter     2.1.0.3     NI LabVIEW TG       Digilent LINX (Control Arduino, Raspb     3.0.1.192     NI LabVIEW TG <t< td=""><td>ools Network Clearpath Robotics</td></t<>                               | ools Network Clearpath Robotics              |
| daq.io LabVIEW API     1.0.1.73     NI LabVIEW To       daq.io LabVIEW API     2.0.0.5     NI LabVIEW To       myRIO Tilt Sensor App     1.0.0.7     NI LabVIEW To       myRIO LED PWM Sample Project     1.0.0.2     NI LabVIEW To       myRIO LED PWM API     1.0.0.1     NI LabVIEW To       SP7     1.7.0.4     NI LabVIEW To       git4G     1.0.2.9     NI LabVIEW To       XLR8     2.4.0.2     NI LabVIEW To       daqloud API     1.7.0.3     NI LabVIEW To       Delacor QMH Thermal Chamber Examp     2.1.0.26     NI LabVIEW To       Delacor QMH Project Template     2.1.0.2     NI LabVIEW To       Delacor QMH Project Template     2.1.0.2     NI LabVIEW To       Delacor QMH Palette     2.1.0.2     NI LabVIEW To       Delacor QMH Polette     2.1.0.2     NI LabVIEW To       Delacor QMH Polette     2.1.0.2     NI LabVIEW To       Delacor QMH Polette     2.1.0.2     NI LabVIEW To       Delacor QMH Event Scripter     2.1.0.3     NI LabVIEW To       Delacor QMH Event Scripter     1.0.0.50     NI LabVIEW To       SDI                                                                                                | ools Network Crossrulz                       |
| daq.io LabVIEW API     2.0.0.5     NI LabVIEW To       myRIO Tilt Sensor App     1.0.0.7     NI LabVIEW To       myRIO LED PWM Sample Project     1.0.0.2     NI LabVIEW To       myRIO LED PWM API     1.0.0.1     NI LabVIEW To       SP7     1.7.0.4     NI LabVIEW To       git4G     1.0.2.9     NI LabVIEW To       XLR8     2.4.0.2     NI LabVIEW To       daqloud API     1.7.0.3     NI LabVIEW To       Delacor QMH Thermal Chamber Examp     2.1.0.26     NI LabVIEW To       Delacor QMH Project Template     2.1.0.2     NI LabVIEW To       Delacor QMH Project Template     2.1.0.2     NI LabVIEW To       Delacor QMH Polette     2.1.0.2     NI LabVIEW To       Delacor QMH Polette     2.1.0.2     NI LabVIEW To       Delacor QMH Polette     2.1.0.2     NI LabVIEW To       Delacor QMH Polette     2.1.0.2     NI LabVIEW To       Delacor QMH Event Scripter     2.1.0.3     NI LabVIEW To       DyRIO LockInAmp     1.0.0.50     NI LabVIEW To       Digilent LINX (Control Arduino, Raspb     3.0.1.192     NI LabVIEW To                                                                                                 | ools Network daq.io                          |
| myRIO Tilt Sensor App1.0.0.7NI LabVIEW TomyRIO LED PWM Sample Project1.0.0.2NI LabVIEW TomyRIO LED PWM API1.0.0.1NI LabVIEW ToSP71.7.0.4NI LabVIEW Togit4G1.0.2.9NI LabVIEW ToXLR82.4.0.2NI LabVIEW Todaqloud API1.7.0.3NI LabVIEW ToDelacor QMH Thermal Chamber Examp2.1.0.26NI LabVIEW ToDelacor QMH Project Template2.1.0.2NI LabVIEW ToDelacor QMH Palette2.1.0.2NI LabVIEW ToDelacor QMH Palette2.1.0.3NI LabVIEW ToDelacor QMH Event Scripter1.0.0.50NI LabVIEW ToDigilent LINX (control Arduino, Raspb3.0.1.192NI LabVIEW ToDigilent WaveForms VIs1.0.3.26NI LabVIEW ToSchunk WSG Library2.0.23NI LabVIEW To                                                                                                    | ools Network daq.io                          |
| myRIO LED PWM Sample Project1.0.0.2NI LabVIEW TomyRIO LED PWM API1.0.0.1NI LabVIEW ToSP71.7.0.4NI LabVIEW Togit4G1.0.2.9NI LabVIEW ToAlagloud API2.4.0.2NI LabVIEW ToDelacor QMH Thermal Chamber Exampore2.1.0.26NI LabVIEW ToDelacor QMH Project Template2.1.0.2NI LabVIEW ToDelacor QMH Palette2.1.0.2NI LabVIEW ToDelacor QMH Palette2.1.0.2NI LabVIEW ToDelacor QMH Palette2.1.0.2NI LabVIEW ToDelacor QMH Event Scripter2.1.0.3NI LabVIEW ToDelacor QMH Event Scripter1.0.0.50NI LabVIEW ToDigilent LINX (Control Arduino, Raspbi3.0.1.192NI LabVIEW ToDigilent WaveForms VIs1.0.3.26NI LabVIEW ToSchunk WSG Library2.0.23NI LabVIEW To                                                                                                    | ools Network Darin.K                         |
| myRIO LED PWM API1.0.0.1NI LabVIEW TGSP71.7.0.4NI LabVIEW TGgit4G1.0.2.9NI LabVIEW TGXLR82.4.0.2NI LabVIEW TGdaqloud API1.7.0.3NI LabVIEW TGDelacor QMH Thermal Chamber Examp2.1.0.26NI LabVIEW TGDelacor QMH Project Template2.1.0.2NI LabVIEW TGDelacor QMH Palette2.1.0.2NI LabVIEW TGDelacor QMH Palette2.1.0.2NI LabVIEW TGDelacor QMH Palette2.1.0.3NI LabVIEW TGDelacor QMH Event Scripter1.0.0.50NI LabVIEW TGDigilent LINX (Control Arduino, Raspb3.0.1.192NI LabVIEW TGDigilent WaveForms VIs1.0.3.26NI LabVIEW TGSchunk WSG Library2.0.0.23NI LabVIEW TG                                                                                                    | ools Network Darin.K                         |
| SP71.7.0.4NI LabVIEW TOgit4G1.0.2.9NI LabVIEW TOXLR82.4.0.2NI LabVIEW TOdaqloud API1.7.0.3NI LabVIEW TODelacor QMH Thermal Chamber Exam2.1.0.26NI LabVIEW TODelacor QMH Project Template2.1.0.2NI LabVIEW TODelacor QMH Palette2.1.0.2NI LabVIEW TODelacor QMH Palette2.1.0.4NI LabVIEW TODelacor QMH Event Scripter2.1.0.3NI LabVIEW TODelacor QMH Event Scripter1.0.0.50NI LabVIEW TODigilent LINX (control Arduino, Raspi3.0.1.192NI LabVIEW TODigilent WaveForms VIs1.0.3.26NI LabVIEW TOSchunk WSG Library2.0.2.3NI LabVIEW TO                                                                                                    | ools Network Darin.K                         |
| git4G1.0.2.9NI LabVIEW TOXLR82.4.0.2NI LabVIEW TOdaqloud API1.7.0.3NI LabVIEW TODelacor QMH Thermal Chamber Exampo2.1.0.26NI LabVIEW TODelacor QMH Project Template2.1.0.2NI LabVIEW TODelacor QMH Palette2.1.0.2NI LabVIEW TODelacor QMH Palette2.1.0.2NI LabVIEW TODelacor QMH Palette2.1.0.4NI LabVIEW TODelacor QMH Event Scripter2.1.0.3NI LabVIEW TODelacor QMH Event Scripter1.0.0.50NI LabVIEW TODogilent LINX (Control Arduino, Raspb3.0.1.192NI LabVIEW TODigilent WaveForms VIs1.0.3.26NI LabVIEW TOSchunk WSG Library2.0.23NI LabVIEW TO                                                                                                    | ools Network DATA AHEAD                      |
| XLR82.4.0.2NI LabVIEW TOdaqloud API1.7.0.3NI LabVIEW TODelacor QMH Thermal Chamber Exam2.1.0.26NI LabVIEW TODelacor QMH Project Template2.1.0.2NI LabVIEW TODelacor QMH Palette2.1.0.2NI LabVIEW TODelacor QMH Palette2.1.0.4NI LabVIEW TODelacor QMH Event Scripter2.1.0.3NI LabVIEW TODelacor QMH Event Scripter1.0.0.50NI LabVIEW TODoll DockInAmp1.0.0.19NI LabVIEW TODigilent LINX (Control Arduino, Raspb3.0.1.192NI LabVIEW TODigilent WaveForms VIs1.0.3.26NI LabVIEW TOSchunk WSG Library2.0.0.23NI LabVIEW TO                                                                                                    | ools Network DATA AHEAD                      |
| daqloud API1.7.0.3NI LabVIEW TODelacor QMH Thermal Chamber Examp2.1.0.26NI LabVIEW TODelacor QMH Project Template2.1.0.2NI LabVIEW TODelacor QMH Palette2.1.0.2NI LabVIEW TODelacor QMH2.1.0.4NI LabVIEW TODelacor QMH Event Scripter2.1.0.3NI LabVIEW TODolacor QMH Event Scripter1.0.0.50NI LabVIEW TOSDI Plug-in - Delta ASDA1.0.0.19NI LabVIEW TODigilent LINX (Control Arduino, Raspb3.0.1.192NI LabVIEW TODigilent WaveForms VIs1.0.3.26NI LabVIEW TOSchunk WSG Library2.0.0.23NI LabVIEW TO                                                                                                    | ools Network DATA AHEAD                      |
| Delacor QMH Thermal Chamber Example2.1.0.26NI LabVIEW TODelacor QMH Project Template2.1.0.2NI LabVIEW TODelacor QMH Palette2.1.0.2NI LabVIEW TODelacor QMH2.1.0.4NI LabVIEW TODelacor QMH Event Scripter2.1.0.3NI LabVIEW TOmyRIO LockInAmp1.0.0.50NI LabVIEW TOSDI Plug-in - Delta ASDA1.0.0.19NI LabVIEW TODigilent LINX (Control Arduino, Raspb3.0.1.192NI LabVIEW TODigilent WaveForms VIs1.0.3.26NI LabVIEW TOSchunk WSG Library2.0.0.23NI LabVIEW TO                                                                                                    | ools Network DATA AHEAD GmbH                 |
| Delacor QMH Project Template2.1.0.2NI LabVIEW ToDelacor QMH Palette2.1.0.2NI LabVIEW ToDelacor QMH2.1.0.4NI LabVIEW ToDelacor QMH Event Scripter2.1.0.3NI LabVIEW TomyRIO LockInAmp1.0.0.50NI LabVIEW ToSDI Plug-in - Delta ASDA1.0.0.19NI LabVIEW ToDigilent LINX (Control Arduino, Raspb3.0.1.192NI LabVIEW ToDigilent WaveForms VIs1.0.3.26NI LabVIEW ToSchunk WSG Library2.0.0.23NI LabVIEW To                                                                                                    | ools Network Delacor                         |
| Delacor QMH Palette2.1.0.2NI LabVIEW TODelacor QMH2.1.0.4NI LabVIEW TODelacor QMH Event Scripter2.1.0.3NI LabVIEW TOmyRIO LockInAmp1.0.0.50NI LabVIEW TOSDI Plug-in - Delta ASDA1.0.0.19NI LabVIEW TODigilent LINX (Control Arduino, Raspb3.0.1.192NI LabVIEW TODigilent WaveForms VIs1.0.3.26NI LabVIEW TOSchunk WSG Library2.0.0.23NI LabVIEW TO                                                                                                    | ools Network Delacor                         |
| Delacor QMH2.1.0.4NI LabVIEW ToDelacor QMH Event Scripter2.1.0.3NI LabVIEW TomyRIO LockInAmp1.0.0.50NI LabVIEW ToSDI Plug-in - Delta ASDA1.0.0.19NI LabVIEW ToDigilent LINX (Control Arduino, Raspb3.0.1.192NI LabVIEW ToDigilent WaveForms VIs1.0.3.26NI LabVIEW ToSchunk WSG Library2.0.0.23NI LabVIEW To                                                                                                    | ools Network Delacor                         |
| Delacor QMH Event Scripter2.1.0.3NI LabVIEW TomyRIO LockInAmp1.0.0.50NI LabVIEW ToSDI Plug-in - Delta ASDA1.0.0.19NI LabVIEW ToDigilent LINX (Control Arduino, Raspbi3.0.1.192NI LabVIEW ToDigilent WaveForms VIs1.0.3.26NI LabVIEW ToSchunk WSG Library2.0.0.23NI LabVIEW To                                                                                                    | ools Network Delacor                         |
| myRIO LockInAmp1.0.0.50NI LabVIEW ToSDI Plug-in - Delta ASDA1.0.0.19NI LabVIEW ToDigilent LINX (Control Arduino, Raspbi3.0.1.192NI LabVIEW ToDigilent WaveForms VIs1.0.3.26NI LabVIEW ToSchunk WSG Library2.0.0.23NI LabVIEW To                                                                                                    | ools Network Delacor                         |
| SDI Plug-in - Delta ASDA1.0.0.19NI LabVIEW ToDigilent LINX (Control Arduino, Raspb3.0.1.192NI LabVIEW ToDigilent WaveForms VIs1.0.3.26NI LabVIEW ToSchunk WSG Library2.0.0.23NI LabVIEW To                                                                                                    | ools Network Delacor, LLC                    |
| Digilent LINX (Control Arduino, Raspb 3.0.1.192 NI LabVIEW To   Digilent WaveForms VIs 1.0.3.26 NI LabVIEW To   Schunk WSG Library 2.0.0.23 NI LabVIEW To                                                                                                    | ools Network Delta Products Corporation      |
| Digilent WaveForms VIs 1.0.3.26 NI LabVIEW To   Schunk WSG Library 2.0.0.23 NI LabVIEW To                                                                                                    | ools Network Digilent                        |
| Schunk WSG Library 2.0.0.23 NI LabVIEW To                                                                                                    | ools Network Digilent inc                    |
|                                                                                                    | ools Network DigiMetrix                      |
| Mitsubishi Robotics Library 3, 1.0.24 NI LabVIEW To                                                                                                    | ools Network DigiMetrix                      |
| Kuka Robotics Library KR C4 3.4.1.28 NI LabVIEW To                                                                                                    | ools Network DigiMetrix                      |

A dialog giving information about the driver appears (see image below). Make sure that the information corresponds to the desired driver.

Select the LabVIEW version where you want the driver to be installed.

Click install.

#### Chemyx Syringe Pump - LabVIEW driver

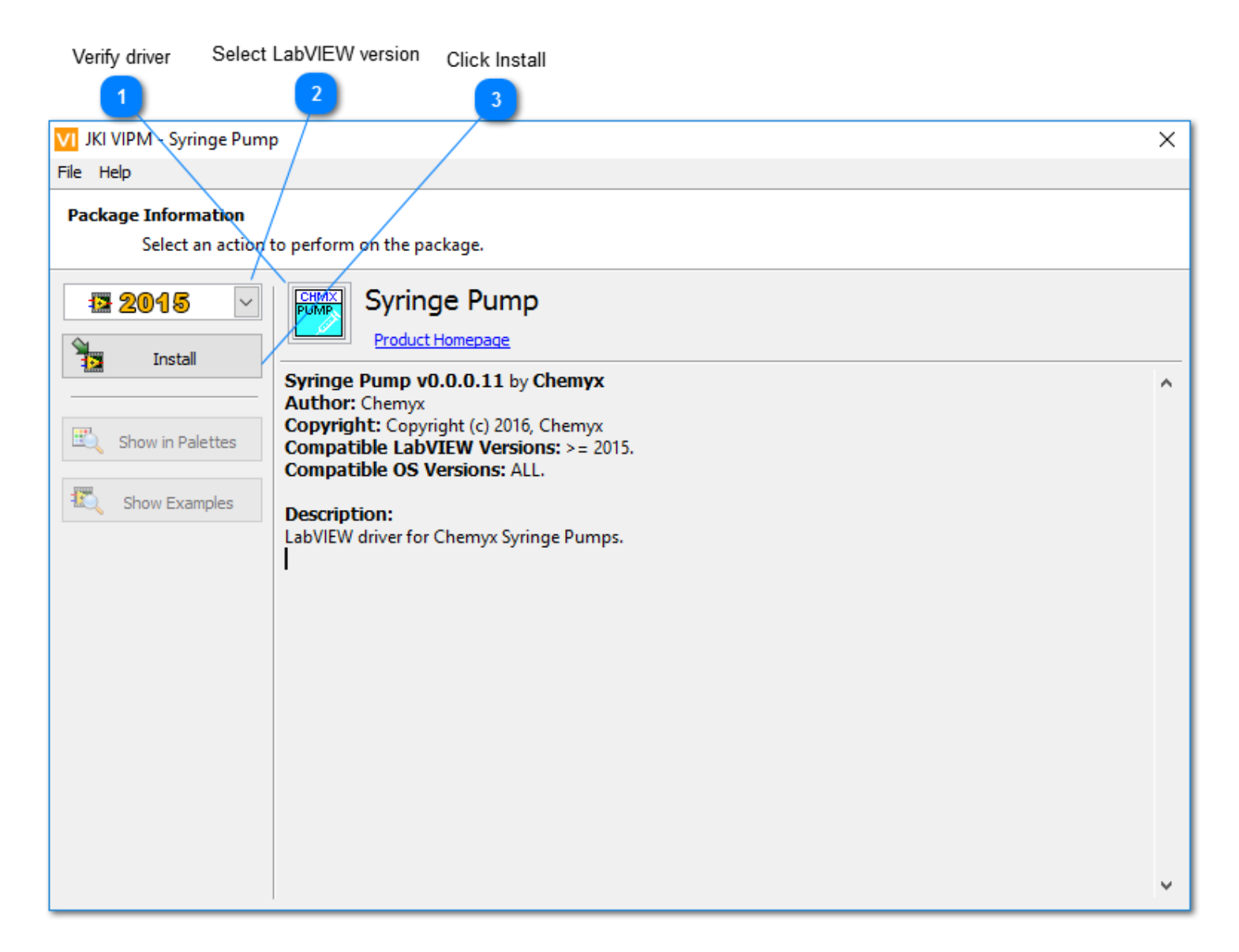

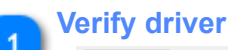

Syringe Pump

Product Homepage

Syringe Pump v0.0.0.11 by Chemyx Author: Chemyx Copyright: Copyright (c) 2016, Chemyx Compatible LabVIEW Versions: >= 2015. Compatible OS Versions: ALL.

Description: LabVIEW driver for Chemyx Syringe Pumps.

Verify that the provided information correspond to the desired driver.

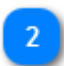

#### Select LabVIEW version

🖪 2015 🛛 🗸

Make sure that the LabVIEW version where you want the driver to be installed is selected in the rolldown menu shown here. Chemyx Syringe Pump - LabVIEW driver

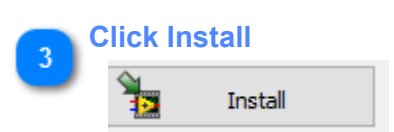

Click install. Make sure to respond to any window dialog that could appear.

# Connection

Connect the pump using the provided USB cable or the RS232 cable to your computer. If using the USB port, make sure to use the USB port on the pump marked with the word "USB".

Select the Serial port (COM1, 2, or other) value on the VI corresponding to the actual port of your computer.

Hint: if you are using a USB port, the COM value appears or disappears when connecting or disconnecting the pump when it's ON. (Select Refresh if necessary).

Select the baud rate (9600 or 38400) corresponding to the set value of the pump (Go see the setting menu).

### **RS232 Operations**

#### **Cable Requirements**

In order to interface to a PC you need the following hardware cable pictured below:

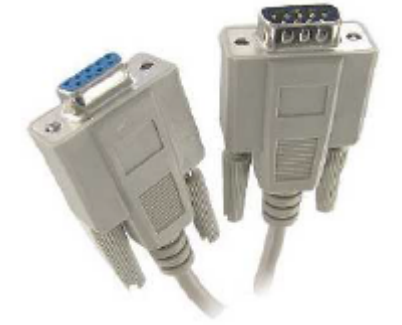

#### **DB9 Serial Cable Male to Female**

Strait though configuration. Do not purchase a "Null Modem," "crossover," or "crossed over" cables.

#### **USB to RS232 Dongle Converters**

Due to the large numbers of computers made without RS232 ports, USB to RS232 dongles have been popular to "emulate" a RS232 port. Most but not all USB to RS232 dongles work with chemyx pumps due to driver conflict issues.

RS232 COMport Settings: All system from 11/1/2010

- Bits per Seconds: 9600 or 38400, set in the pump setting menu.
- Data Bits 8
- Parity None
- Stop Bit 1
- Flow Control None

Note: Settings are same for both DB9 and USB COM ports

### **Driver use**

If the driver was installed using VIPM or an executable, the VIs of the driver can be accessed in the block diagram through the Functions >> Instrument I/O >> Chemyx >> Syringe Pump sub-palette (see image below).

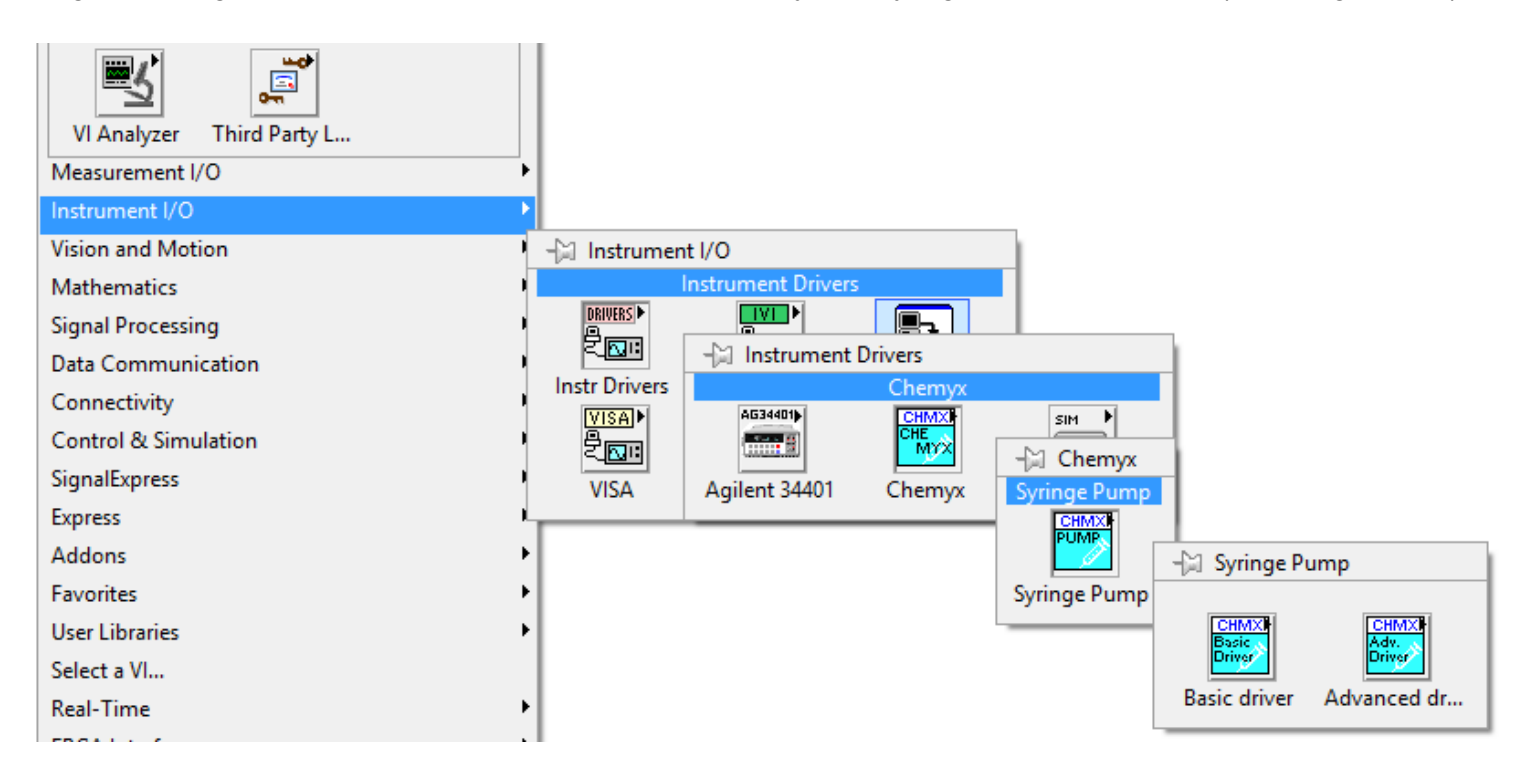

The VIs are divided in two drivers, **Basic driver** and **Advanced driver**.

The driver VIs can also be accessed using Quick Drop.

The <u>Basic example</u> and the <u>Advanced example</u> illustrate how to use the VIs to control and monitor the syringe pump.

At the minimum, the communication must be opened using the Initialize\_comm.vi, and close at the end of the application using Close\_comm.vi, both VIs are located in the <u>Communication</u> sub-palette (see image below).

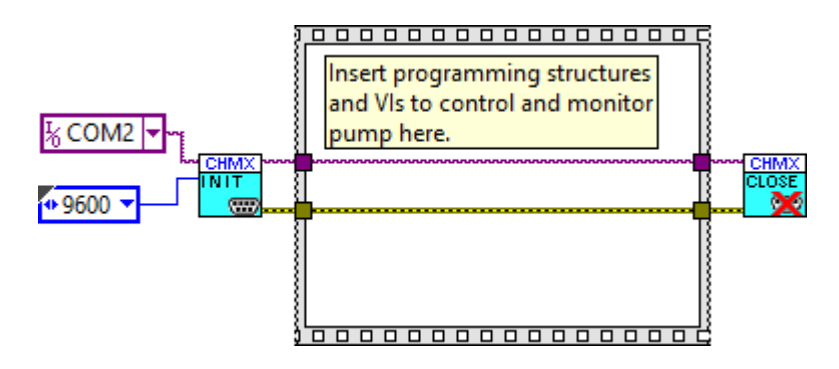

#### Help

You can find the pump manual using the following link: <u>www.chemyx.com/support/downloads-and-manuals/</u> <u>syringe-pump-manuals/</u>.

All provided VIs of this driver contain a description in the VI in the Documentation category of the VI properties. Additional details can be obtained in the manual that can be accessed through the "Detailed help" link or the blue question mark button ? of the LabVIEW Context Help window (see image below). Note that the additional help is accessible in the context help window only if the driver was installed using VIPM from JKI.

A PDF version of the manual can also be found in the directory where the driver was installed ("<LabVIEW> \instr.lib\Chemyx\Syringe Pump" when installed using VIPM from JKI).

| Context Help                                                                                                    |   |   |
|----------------------------------------------------------------------------------------------------|---|---|
| Initialize_Comm.vi                                                                                                    |   | ^ |
| Serial Port in CHMX Serial Port out<br>Baud rate children error out<br>error in (no error)                                                                                                    |   |   |
| Initializes serial communication using Serial Port in<br>and the selected baud rate.<br>Baud rate is an enum. Possible values are 9600 or<br>38400. Must be set to match setting of the pump. |   |   |
| Detailed help                                                                                                    |   | ¥ |
| · 奪 旨 ? <                                                                                                    | > | : |

### LabVIEW code

The LabVIEW code provided for the Chemyx Syringe pumps consists of two parts: the <u>syringe pump driver</u> that contains the VIs to control and communicate with the pumps, and of two <u>examples</u> that demonstrate how to use the driver VIs.

The syringe pump driver is divided into two sub-drivers: basic driver and advanced driver.

### **Examples**

Two example VIs are provided with the LabVIEW Syringe Pump drivers to illustrate how to control the pump using a computer and LabVIEW.

The Basic Example is a simple VI that demonstrates how to use the <u>Basic</u> driver VIs to operate the pump with the basic commands <u>Start</u>, <u>Stop</u>, <u>Pause</u>, and <u>Reset</u>, and how to obtain read the pump status.

The Advanced Example uses a State Machine Design Pattern to demonstrate the use of the <u>Basic</u> and the <u>Advanced</u> driver VIs to control the pump but also to set the parameters for single or multiple steps.

The examples can be opened, after installation using VIPM, through the "Find Examples..." item of the LabVIEW help menu.

| 🔩 LabVIEW                    |                                                                                                    |                               | – 🗆 X                                                                                                    |
|------------------------------|----------------------------------------------------------------------------------------------------|-------------------------------|----------------------------------------------------------------------------------------------------|
| File Operate Tools           | Help                                                                                                    |                               |                                                                                                    |
|                              | Show Context Help<br>Lock Context Help                                                                          | <b>Ctrl+H</b><br>Ctrl+Shift+L | Comp 0                                                                                                    |
| Lap                          | LabVIEW Help<br>Explain Error                                                                                   | Ctrl+?                        |                                                                                                    |
|                              | Find Examples<br>Find Instrument Drivers<br>Web Resources                                                       |                               | Open Existing                                                                                                    |
|                              | Chemyx<br>GOOP Help<br>HaroTek                                                                                  | •                             | Files Image: Control Juppoj   Mode Thermometer XControl Juppoj Image: Control Juppoj   inge_Pump_AdvancedExample.vi Image: Control Juppoj |
|                              | IVI Class Driver Help<br>NI Vision for LabVIEW Help                                                             |                               | ud_Example.vi                                                                                                    |
| Find Driver<br>Connect to de | Activate LabVIEW Components<br>Activate Add-ons<br>Check for Updates<br>Customer Experience Improvement Program |                               | Welcome to LabVIEW<br>Learn to use LabVIEW and upgrade                                                                                    |
| functionality of -           | Patents<br>About LabVIEW                                                                                        |                               | from previous versions.                                                                                                    |
| LabVIEW News                 | Evolving UI Technology Is More Than Just Skeuomorph                                                             | ic to Flat                    |                                                                                                    |
|                              |                                                                                                    |                               |                                                                                                    |

Once the NI Example Finder is open, select the Search tab and type "Chemyx" in the "Enter keyword(s)" box. Click on search and the two examples will be listed in the center list of the window (see image below). Double click the example you desire to open.

| 🔊 NI Example Finder                                                                                                    |                                                                                                    | – 🗆 X                                                                                                    |
|----------------------------------------------------------------------------------------------------|----------------------------------------------------------------------------------------------------|----------------------------------------------------------------------------------------------------|
| Browse Search                                                                                                    | Double-click an example to open it.                                                                                | Information                                                                                                    |
| Enter keyword(s)<br>Chemyx<br>Double-click keyword(s)<br>Chemyx<br>chirp<br>Cholesky<br>circles<br>circuit<br>clamp<br>Class<br>classes<br>classes<br>classical<br>classification<br>cleaning | 2 examples match your search criteria A Chemyx_Syringe_Pump_AdvancedExample.vi Chemyx_Syringe_Pump_BasicExample.vi | Description:<br>The advanced example uses a<br>State Machine design pattern to<br>demonstrate the upload and<br>control of multiple steps of a<br>Chemyx syringe pump. |
| Clearing<br>click<br>client<br>client-server Visit ni.com<br>for more examples<br>Hardware<br>Find hardware                                                                                   |                                                                                                    | Requirements                                                                                                    |
| Limit results to hardware                                                                                                    | Add to Favorites                                                                                                   | Setup Help Close                                                                                                    |

# **Basic Example**

The basic example gives an illustration of how to use the <u>basic driver</u>. The basic example uses a general design pattern based on a while loop and an event structure to demonstrate basic operations of the LabVIEW driver for Chemyx syringe pumps.

Communication settings (Port and Baud rate) must be set before running this VI.

The basic example can be used to start, stop, and pause operations of the syringe pumps. The pump must be manually configured directly on the pump.

The status of the pump is queried and displayed.

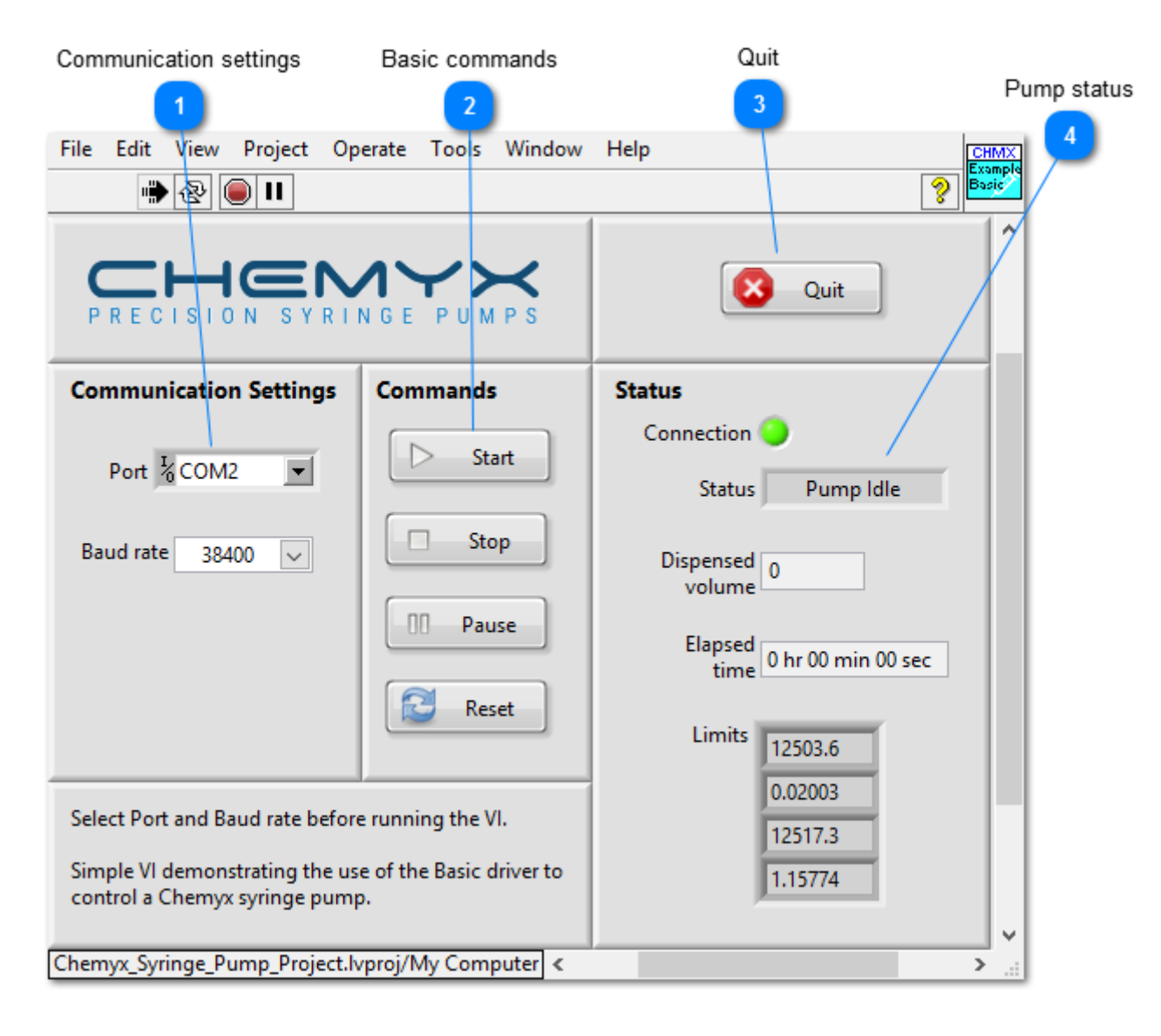

#### **Communication settings**

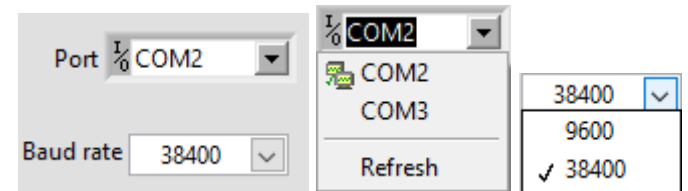

Selects the communication port and the baud rate of the pump from the available lists. Those two settings must be set before running the VI.

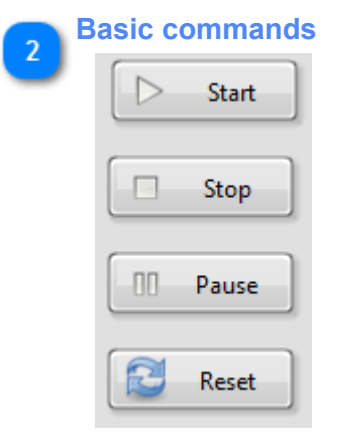

Starts the operation using the currently uploaded parameters, and Stops, and Pauses the pump operations. Reset restarts the pump.

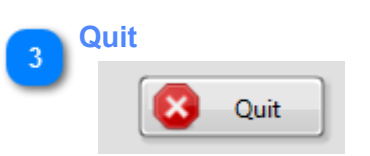

Quits the application. Closing the window while the VI is running has the same effect than clicking the Quit button.

| P        | ump status          | 3                  |
|----------|---------------------|--------------------|
| <u> </u> | Connection          | 9                  |
|          | Status              | Pump Idle          |
|          | Dispensed<br>volume | 0                  |
|          | Elapsed<br>time     | 0 hr 00 min 00 sec |
|          | Limits              | 12503.6            |
|          |                     | 0.02003            |
|          |                     | 12517.3            |
|          |                     | 1.15774            |

Connection led is ON when the pump is successfully connected. Displays the <u>status</u> of the pump, the <u>dispensed volume</u>, the <u>elapsed time</u> and the <u>limits</u>.

The block diagram of the basic example VI.

This basic example consists of a simple while loop with an event structure. The serial communication is initialized outside the loop and the while loop is executed only if the pump status is larger or equal to 0.

The timeout value of the event structure is set to 500 ms. When the timeout case of the event structure is executed, the elapsed time, the dispensed volume, the pump status, and the pump limits are obtained from the pump. Notice that a case structure prevents the limits to be queried from the pump while the pump is running because the pump returns only zeros in that case.

The event structure is configured for the Start, Pause, Stop, and Reset buttons. For each of those case, start, pause, stop, and reset VIs are executed.

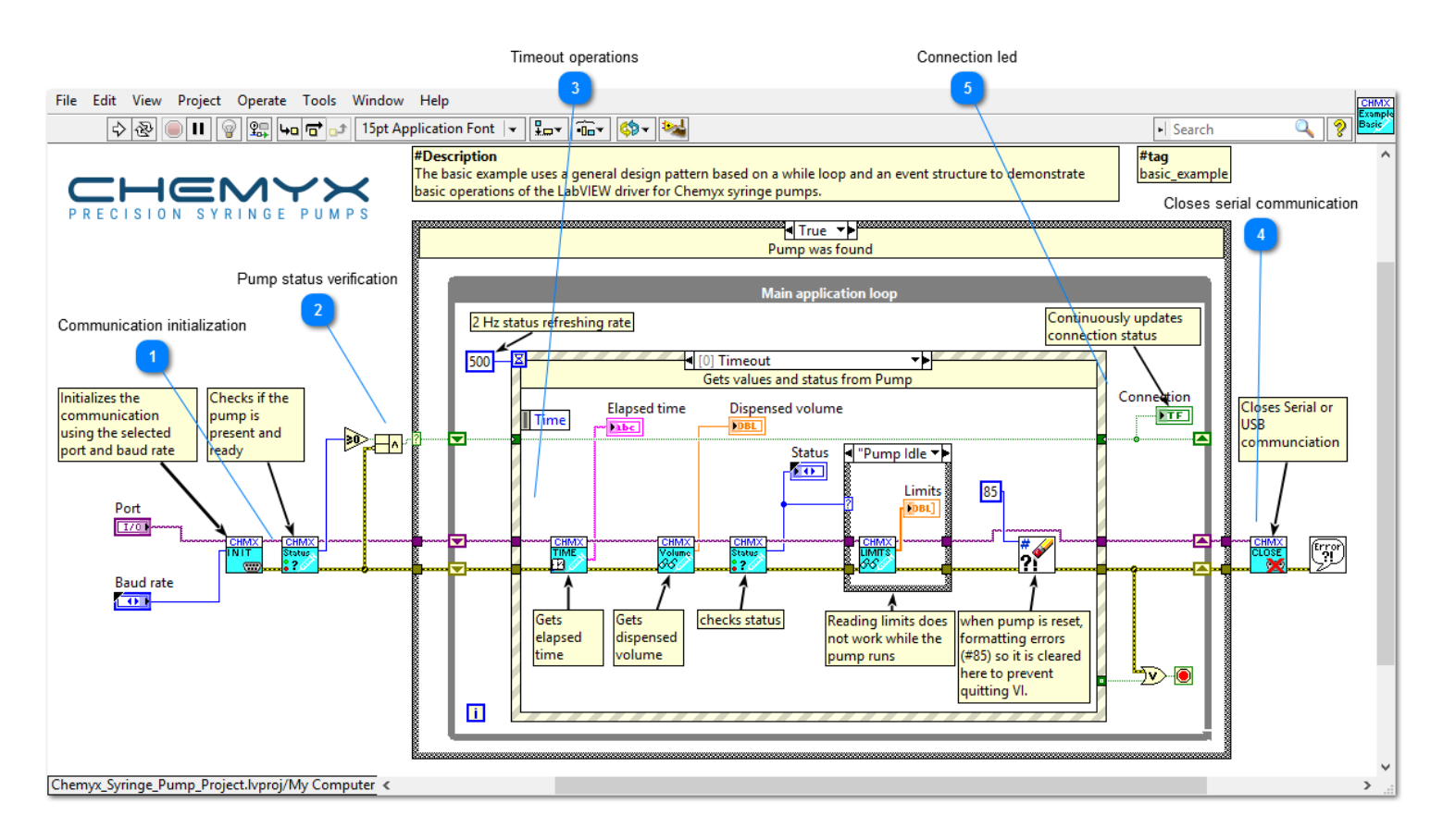

Communication initialization

VIs used to initialize serial port communication and to check the status of the pump.

#### Pump status verification

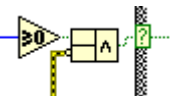

(TTT

If the status is smaller than 0, or if an error occurred, no pump was found. The user is then notified and the application is terminated.

#### Chemyx Syringe Pump - LabVIEW driver

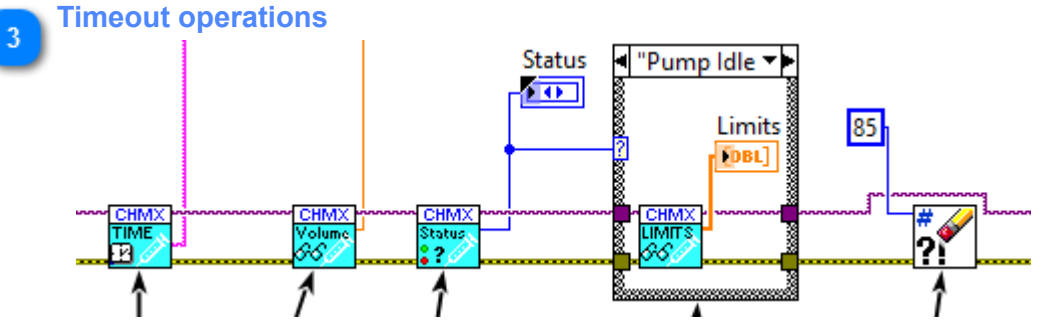

The timeout case of the event structure runs every 500 ms, as set by the timeout value, if no event is generated by the user. Elapsed time, dispensed volume, pump status, and limits are therefore obtained at a rate of 2 Hz. The limits cannot be obtained while the pump is running.

#### Closes serial communication

Serial communication is closed when the VI is terminated.

|   | <b>Connection led</b> |
|---|-----------------------|
| ి | Connection            |
|   | <b>NTF</b>            |
|   |                       |

The connection led is updated after each iteration of the while using a shift register.

# **Advanced Example**

The advanced example gives an illustration on how to use the <u>basic driver</u> and <u>advanced driver</u>. The advanced example uses a State Machine design pattern to demonstrate the upload and control of multiple steps of a Chemyx syringe pump.

Communication settings (Port and Baud rate) must be set before running this VI.

The advanced example can be used to start, stop, and pause operations of the syringe pumps. The step parameters can be used to set single-step or multi-step operations of the syringe pump. To set single multi-step operations, the pump must be manually set in multi-step mode.

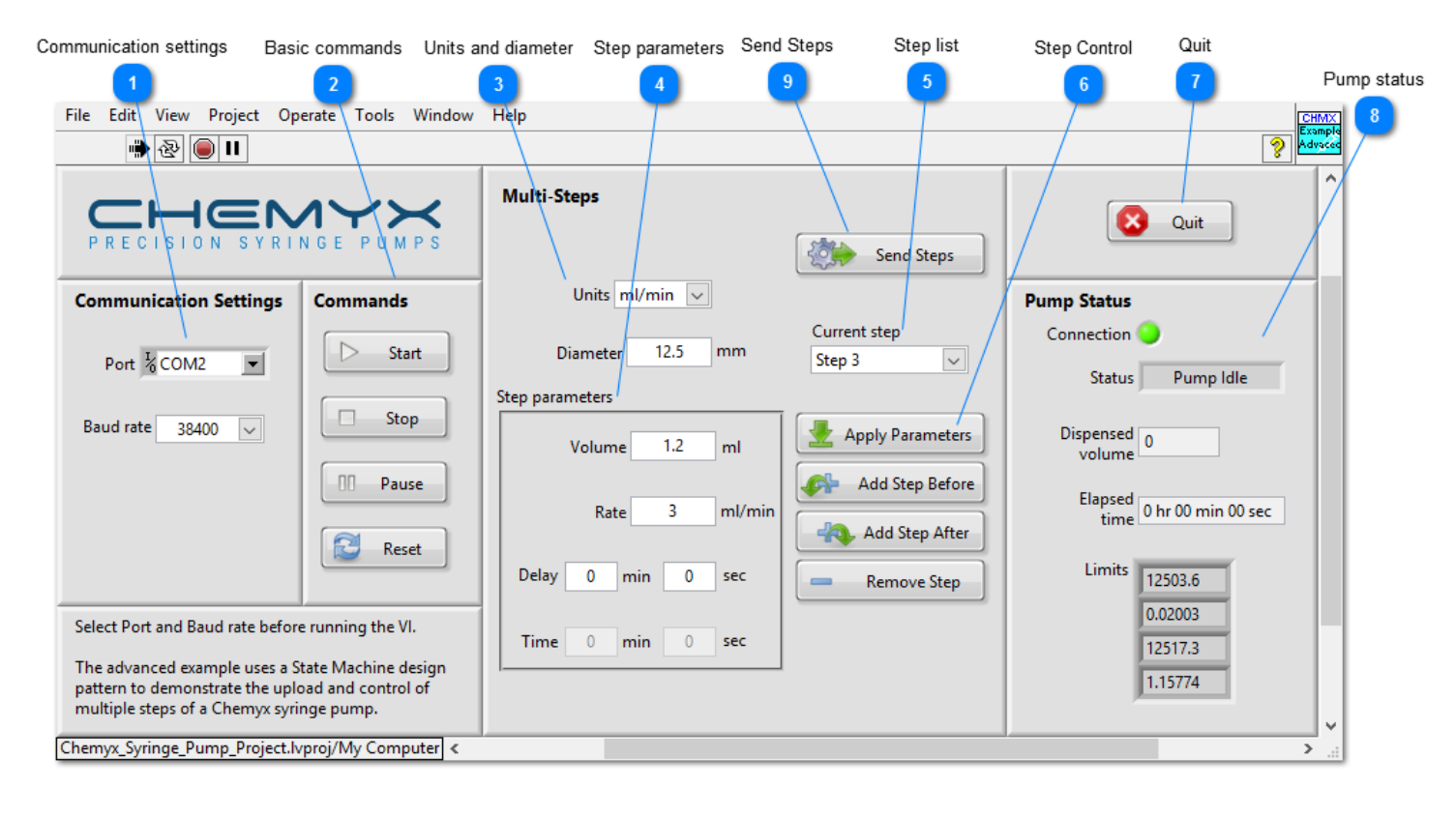

#### Communication settings

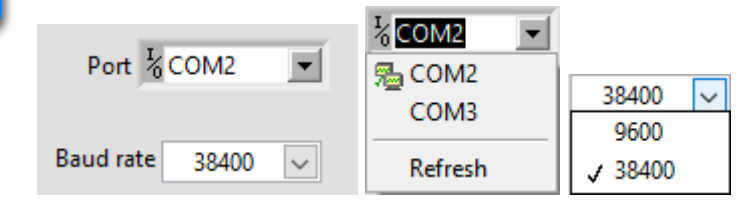

Selects the communication port and the baud rate of the pump from the available lists. Those two settings must be set before running the VI.

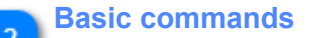

26

#### Chemyx Syringe Pump - LabVIEW driver

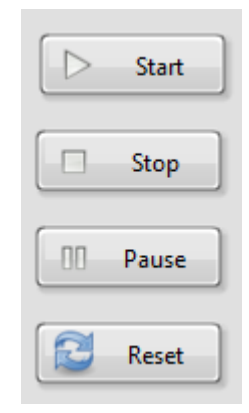

Starts the operation using the currently uploaded parameters, and Stops, and Pauses the pump operations. Reset restarts the pump.

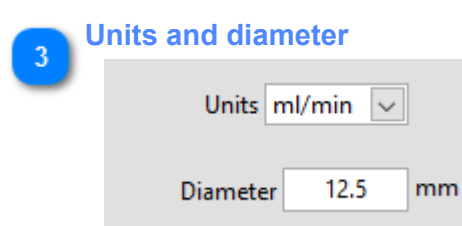

Control the units of volume and rates. The selection of units is given by the enum Units.

| 🗩 St | Step parameters   |  |  |  |  |
|------|-------------------|--|--|--|--|
|      | Step parameters   |  |  |  |  |
|      | Volume 1.2 ml     |  |  |  |  |
|      | Rate 3 ml/min     |  |  |  |  |
|      | Delay 0 min 0 sec |  |  |  |  |
|      | Time 0 min 0 sec  |  |  |  |  |

Parameters of the step currently selected or parameters to be applied to the current step or a new step. Notice that the Time parameter has been disabled.

| 5 Step list  | Current step |
|--------------|--------------|
|              | Step 3 🗸 🗸   |
|              | Step 1       |
|              | Step 2       |
|              | ✓ Step 3     |
| Current sten | Step 4       |
| Sten 2       | Step 5       |
| Step 5       | Step 6       |

Select the current step from the list of available steps.

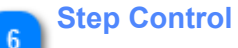

Chemyx Syringe Pump - LabVIEW driver

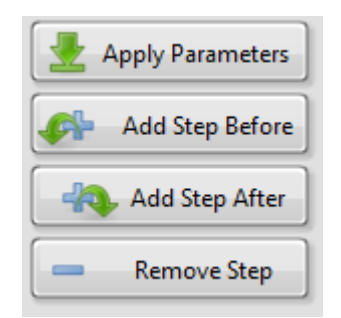

Applies the current step parameters to the current step. Add a step before the current step using the current parameters. Add a step after the current step using the current parameters. Deletes the current step (no step can be deleted if only one step remains).

| 7 | Quit |      |  |
|---|------|------|--|
|   | 8    | Quit |  |

Quits the application. Closing the window while the VI is running has the same effect than clicking the Quit button.

| ump status          |                                                                                        |
|---------------------|----------------------------------------------------------------------------------------|
| Connection          | ٥                                                                                      |
| Status              | Pump Idle                                                                              |
| Dispensed<br>volume | 0                                                                                      |
| Elapsed<br>time     | 0 hr 00 min 00 sec                                                                     |
| Limits              | 12503.6                                                                                |
|                     | 0.02003                                                                                |
|                     | 12517.3                                                                                |
|                     | 1.15774                                                                                |
|                     | ump status<br>Connection<br>Status<br>Dispensed<br>volume<br>Elapsed<br>time<br>Limits |

Connection led is ON when the pump is successfully connected. Displays the <u>status</u> of the pump, the <u>dispensed volume</u>, the <u>elapsed time</u> and the <u>limits</u>.

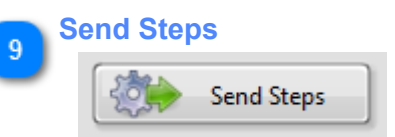

Send the parameters of all steps to the syringe pump. The pump must be in the multi-step mode to accept more the steps.

# Advanced block diagram

The block diagram of the advanced example VI.

The advanced example uses a state machine design pattern.

The initial state (or case) is set to Initialize. The initialization of the communication and the verification of the pump status is done in that state. If the pump is present, the next state is "Wait for event". If the pump is not present, the next state is "Quit".

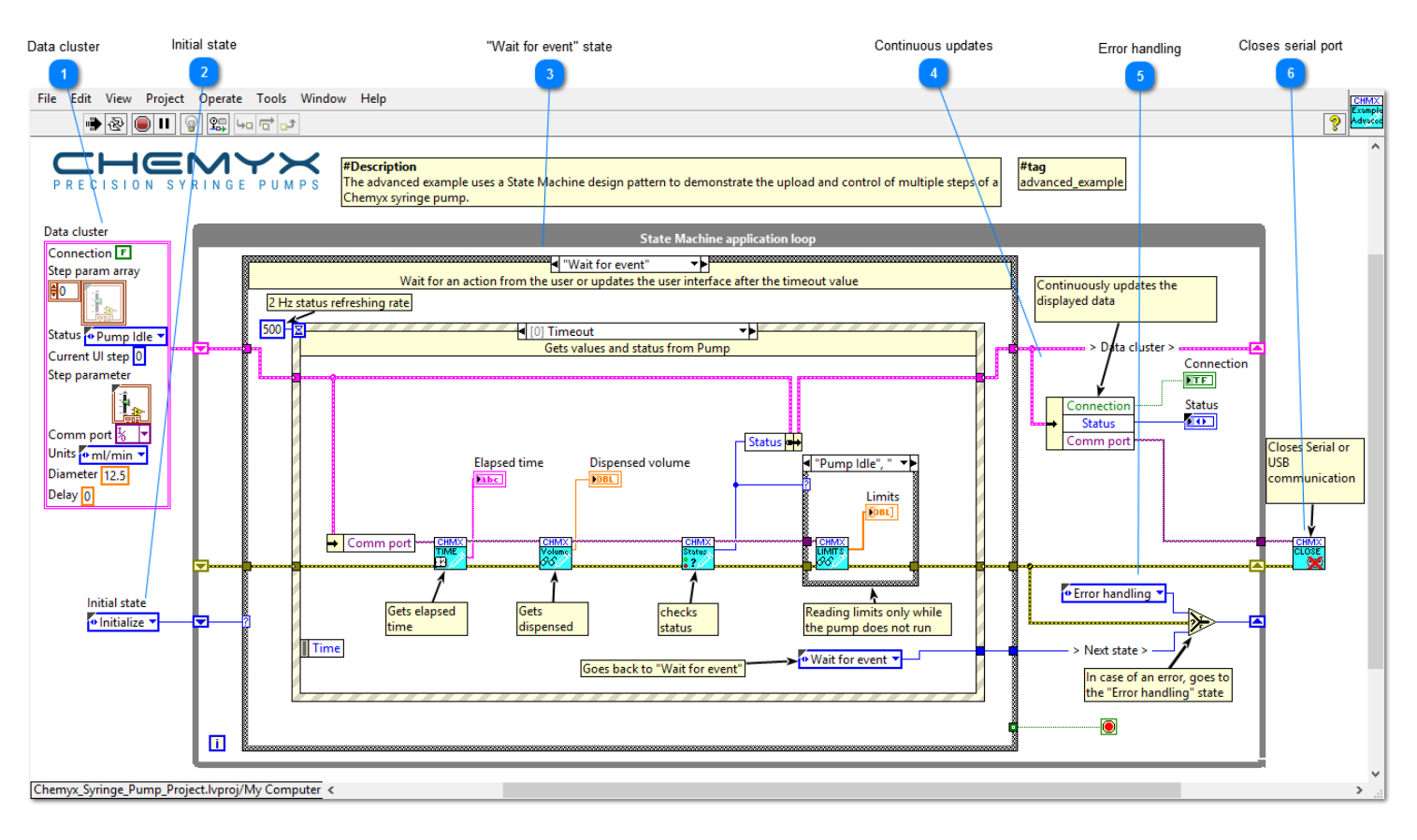

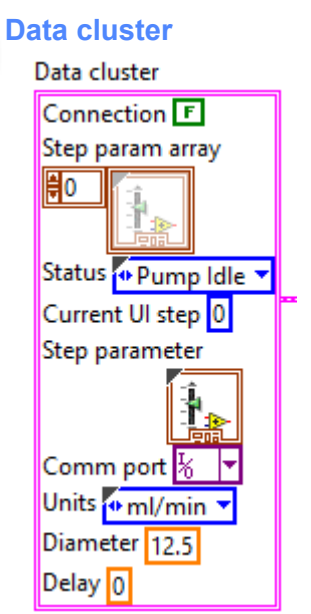

Data used to manage the application. When a control is changed by the user, the new control value is placed in the data cluster so that the data is available to all cases of the state machine.

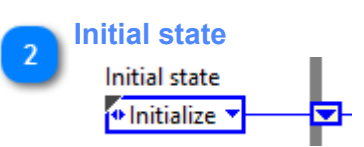

The initial state of the state machine is "Initialize". The shift register is used to pass the next state (or piece of code) to be executed from the previous state of the previous iteration of the while loop.

#### "Wait for event" state

Wait for event"

The "Wait for event" state contains the event structure. It is important that the state machine is always brought back to the "Wait for event" state after any series of states for the application to remain responsive to the user and for the pump status to be continuously updated. The event structure is also configured for all the buttons.

Continuous updates Connection Connection Status Comm port

The connection LED and the pump status are updated at each iteration of the while loop. The comm port value is here only to make it available to the close come VI when the loop is terminated.

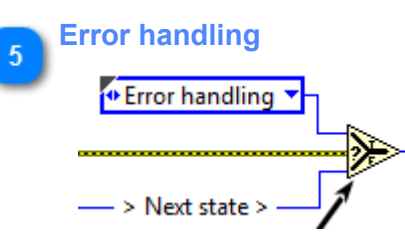

If an error occurs, the state machine goes to the "Error handling" case. If no error, the next state, as decided by the previous state is transmitted to the following loop iteration using the shift register.

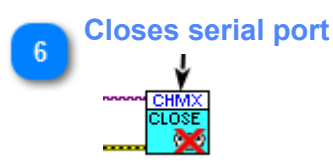

Serial communication is closed when the VI is terminated.

# LabVIEW Driver

The VIs of the Chemyx syringe pump LabVIEW driver can be accessed through two sub-palettes, <u>Basic driver</u> and <u>Advanced driver</u>, located in the Functions>>Instrument I/O>>Chemyx>>Syringe Pump sub-palette.

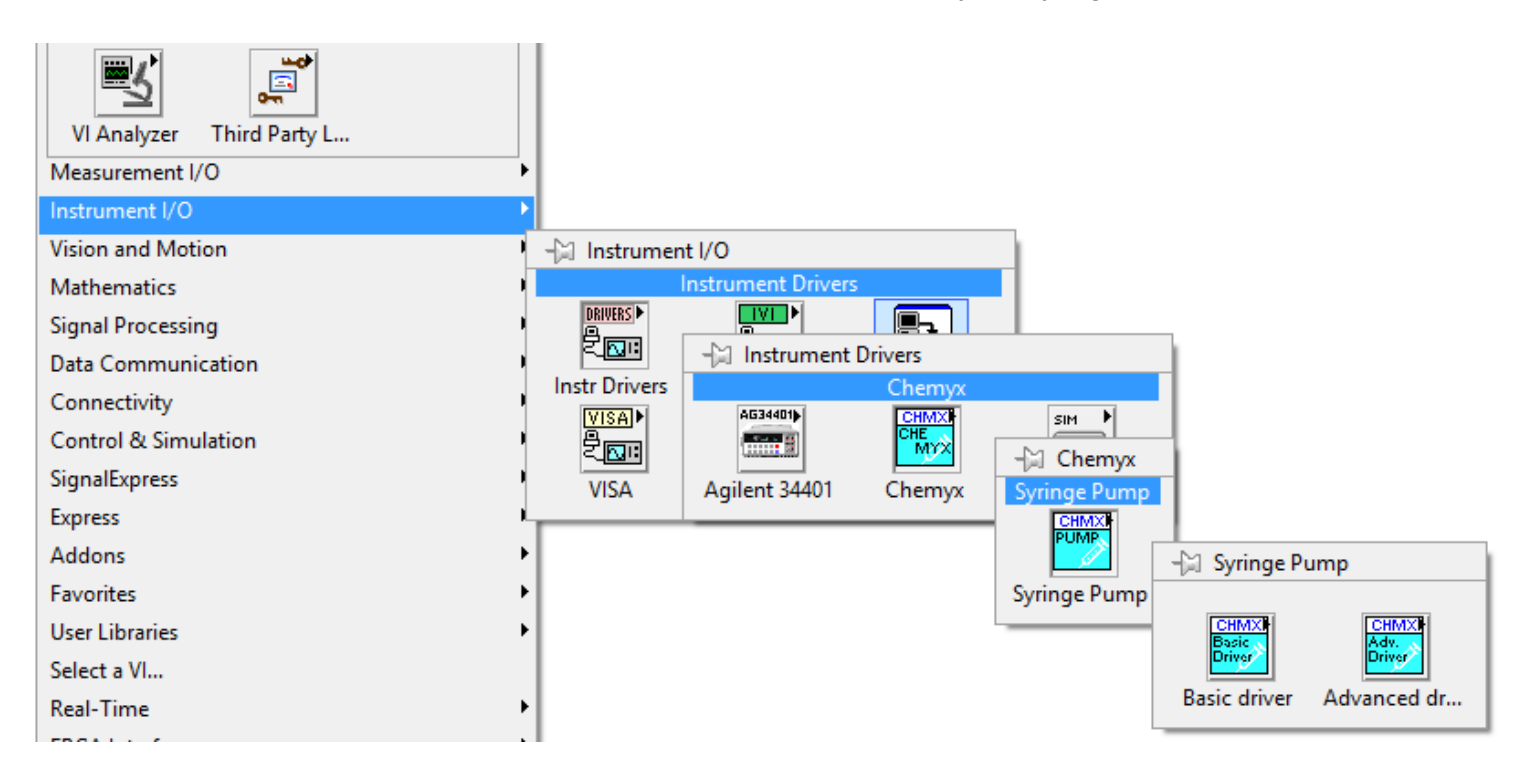

## **Basic Driver**

The basic driver contains the VIs to send simple commands to the pump, to receive status information from it, and to control the serial communication.

The basic driver VIs can be used to start, stop, and pause operations that have been configured manually directly on the pump.

See the basic example for an illustration of how to use the basic driver.

The VIs of the basic driver can be accessed through one of the three sub-palettes of the Basic driver sub-palette: <u>Commands</u>, <u>Status</u>, and <u>Communication</u> (see image below).

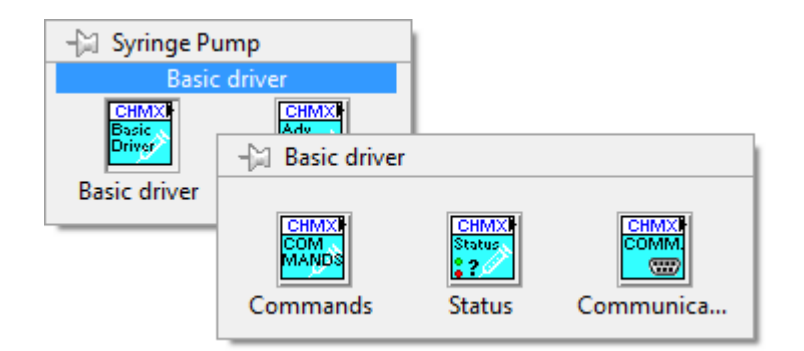

### Commands

List of the VIs for simple commands to the syringe pump.

The Commands VIs can be accessed from the Commands sub-palette (see image below).

| -🖾 Basic drive | er          |       |      |       |
|----------------|-------------|-------|------|-------|
|                | Commands    |       |      |       |
| CHMXI          | CHMXI       | CHMXI |      |       |
| MANDS          | -🖾 Commands |       |      |       |
| Commands       |             |       |      |       |
|                | CHMX        | CHMX  | CHMX | CHMX  |
|                |             |       |      |       |
|                | Start       | Pause | Stop | Reset |

#### **Pause**

Pause.vi

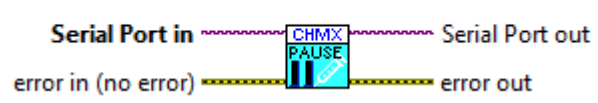

Pauses the current operation of the pump.

#### **Input parameters**

| Serial Port in      | Required. LabVIEW VISA resource. Serial Port.           |                         |
|---------------------|---------------------------------------------------------|-------------------------|
| Error in (no error) | Input error. VI is not executed if an error is present. | Standard LabVIEW error. |

| Serial Port out | LabVIEW VISA resource. Serial Port, duplicate of Serial Port in. |
|-----------------|------------------------------------------------------------------|
| error out       | Standard LabVIEW error cluster.                                  |

#### Reset.vi

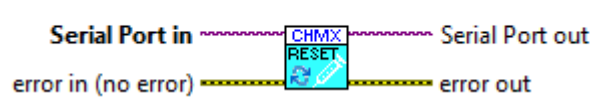

Restarts the pump.

#### **Input parameters**

| Serial Port in      | Required. LabVIEW VISA resource. Serial Port.           |                         |
|---------------------|---------------------------------------------------------|-------------------------|
| Error in (no error) | Input error. VI is not executed if an error is present. | Standard LabVIEW error. |

| Serial Port out | LabVIEW VISA resource. Serial Port, duplicate of Serial Port in. |
|-----------------|------------------------------------------------------------------|
| error out       | Standard LabVIEW error cluster.                                  |

### Start

#### Start.vi

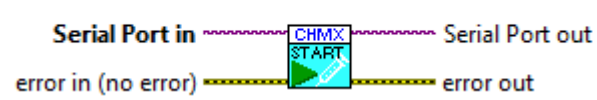

Starts the operation of the pump using the parameters currently loaded into the pump.

### Input parameters

| Serial Port in      | Required. LabVIEW VISA resource. Serial Port.           |                         |
|---------------------|---------------------------------------------------------|-------------------------|
| Error in (no error) | Input error. VI is not executed if an error is present. | Standard LabVIEW error. |

| Serial Port out | LabVIEW VISA resource. Serial Port, duplicate of Serial Port in. |
|-----------------|------------------------------------------------------------------|
| error out       | Standard LabVIEW error cluster.                                  |

#### Stop.vi

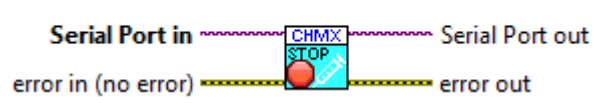

Stops the current operation of the pump.

### Input parameters

| Serial Port in      | Required. LabVIEW VISA resource. Serial Port.           |                         |
|---------------------|---------------------------------------------------------|-------------------------|
| Error in (no error) | Input error. VI is not executed if an error is present. | Standard LabVIEW error. |

| Serial Port out | LabVIEW VISA resource. Serial Port, duplicate of Serial Port in. |
|-----------------|------------------------------------------------------------------|
| error out       | Standard LabVIEW error cluster.                                  |

### **Status**

VIs to obtain the different status information from the syringe pump.

The Status VIs can be accessed from the Status sub-palette (see image below).

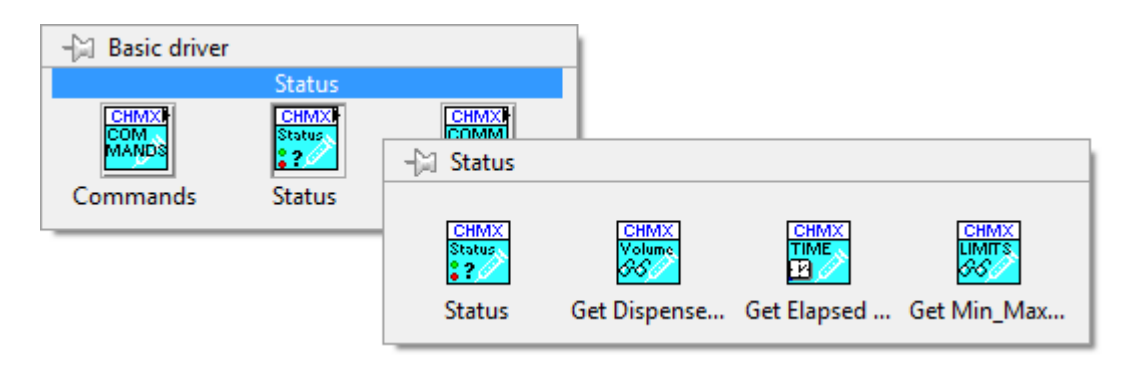

#### Get Dispensed volume.vi

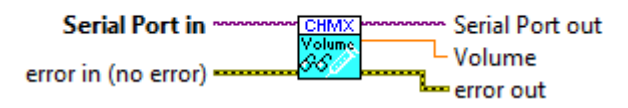

Returns the volume currently dispensed by the pump.

### Input parameters

| Serial Port in      | Required. LabVIEW VISA resource. Serial Port.           |                         |
|---------------------|---------------------------------------------------------|-------------------------|
| Error in (no error) | Input error. VI is not executed if an error is present. | Standard LabVIEW error. |

| Serial Port out | LabVIEW VISA resource. Serial Port, duplicate of Serial Port in. |
|-----------------|------------------------------------------------------------------|
| Volume          | Dispensed volume by the pump. In currently selected units.       |
| error out       | Standard LabVIEW error cluster.                                  |

#### Get Elapsed Time.vi

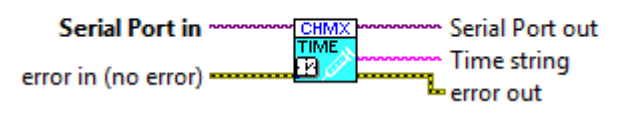

Returns the elapsed time of the current operation of the pump as a number of seconds and as a string formatted as X hr YY min ZZ sec.

### Input parameters

| Serial Port in      | Required. LabVIEW VISA resource. Serial Port.           |                         |
|---------------------|---------------------------------------------------------|-------------------------|
| Error in (no error) | Input error. VI is not executed if an error is present. | Standard LabVIEW error. |

| Serial Port out | LabVIEW VISA resource. Serial Port, duplicate of Serial Port in.                                                                                                    |
|-----------------|----------------------------------------------------------------------------------------------------|
| Time (sec)      | Double float. Elapsed time in seconds.                                                                                                    |
| Time string     | String. Time formatted as a string in the format "X hr<br>YY min ZZ sec" where X is the number of hours, YY<br>is the number of minutes, and ZZ is the number of<br>seconds. |
| error out       | Standard LabVIEW error cluster.                                                                                                    |

#### Get Min\_Max\_Limits.vi

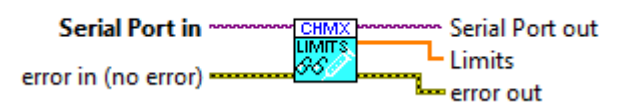

Returns the minimum and maximum of volumes and rates of the current pump.

### Input parameters

| Serial Port in      | Required. LabVIEW VISA resource. Serial Port.           |                         |
|---------------------|---------------------------------------------------------|-------------------------|
| Error in (no error) | Input error. VI is not executed if an error is present. | Standard LabVIEW error. |

| Serial Port out | LabVIEW VISA resource. Serial Port, duplicate of Serial Port in.          |
|-----------------|---------------------------------------------------------------------------|
| Limits          | Array of double float. Volume Max, Volume Min,<br>Rate Max, and Rate Min. |
| error out       | Standard LabVIEW error cluster.                                           |

#### **Status**

#### Status.vi

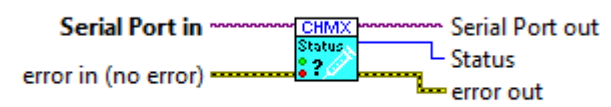

Returns the current status of the pump. The status is returned as a status enum.

Returns the current status of the pump. The status is returned as a status enum.

### Input parameters

| Serial Port in      | Required. LabVIEW VISA resource. Serial Port.           |                         |
|---------------------|---------------------------------------------------------|-------------------------|
| Error in (no error) | Input error. VI is not executed if an error is present. | Standard LabVIEW error. |

| Serial Port out | LabVIEW VISA resource. Serial Port, duplicate of Serial Port in. |
|-----------------|------------------------------------------------------------------|
| Status          | Enum. Status of the pump as defined in the enum pump status.     |
| error out       | Standard LabVIEW error cluster.                                  |

### Communication

List of commands related to communication with the syringe pump. Information about the communication settings are given in the section <u>Communication settings</u>.

The Communication VIs can be accessed from the Communication sub-palette (see image below).

| -🖾 Basic drive | er                        |           |               |                                |                              |
|----------------|---------------------------|-----------|---------------|--------------------------------|------------------------------|
|                | Communicatio              | n         |               |                                |                              |
| Commands       | CHMXI<br>Status<br>Status | Communica | -🖾 Communi    | cation                         |                              |
|                |                           |           | Initialize_Co | CHMX<br>SEND<br>→<br>Send_Comm | CLOSE<br>CLOSE<br>Close_Comm |

#### Initialize\_Comm.vi

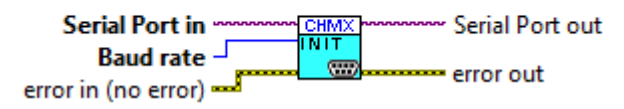

Initializes serial communication using Serial Port in and the selected baud rate.

Baud rate is an enum. Possible values are 9600 or 38400. Must be set to match setting of the pump.

#### Input parameters

| Serial Port in      | Required. LabVIEW VISA resource. Serial Port.           |                                                |
|---------------------|---------------------------------------------------------|------------------------------------------------|
| Baud rate           | Required. Enum.                                         | Enum definition is given in <u>Baud rate</u> . |
| Error in (no error) | Input error. VI is not executed if an error is present. | Standard LabVIEW error.                        |

| Serial port out | LabVIEW VISA resource. Serial Port. |
|-----------------|-------------------------------------|
| error out       | Standard LabVIEW error cluster.     |

#### Send\_Command.vi

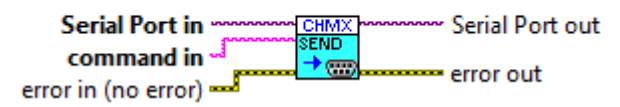

Sends a string command to the syringe pump using the serial port in.

### Input parameters

| Serial Port in      | Required. LabVIEW VISA resource. Serial Port.           |                         |
|---------------------|---------------------------------------------------------|-------------------------|
| command in          | Required. String.                                       |                         |
| Error in (no error) | Input error. VI is not executed if an error is present. | Standard LabVIEW error. |

| Serial port out | LabVIEW VISA resource. Duplicate of Serial Port in. |
|-----------------|-----------------------------------------------------|
| error out       | Standard LabVIEW error cluster.                     |

## Close

#### Close\_Comm.vi

| Serial Port in      |           |
|---------------------|-----------|
| error in (no error) | error out |

Closes communication on the serial port.

### Input parameters

| Serial Port in      | Required. LabVIEW VISA resource. Serial Port.           |                         |
|---------------------|---------------------------------------------------------|-------------------------|
| Error in (no error) | Input error. VI is not executed if an error is present. | Standard LabVIEW error. |

| error out | Standard LabVIEW error cluster. |
|-----------|---------------------------------|
|-----------|---------------------------------|

# Controls

List of controls associated with the communication VIs of the syringe pump driver.

# **Baud rate**

Baud rates are defined in an enum, named comm\_rate\_enum.ctl, with the following items:

0:9600

1: 38400

Chemyx Syringe Pump - LabVIEW driver

# Controls

List of controls used in the basic driver.

# **Pump status**

Enum. Giving all possible status of the pump.

| -      | .7 Pump Idle |
|--------|--------------|
| Status | Pump Rupping |
|        |              |
|        | Pump Paused  |
|        | Pump Delay   |
|        | Pump Stalled |
|        | Pump Error   |
|        |              |

### **Advanced Driver**

The advanced driver contains VIs to set the different parameters of the syringe pump operations.

See the advanced example for an illustration of how to use the basic driver and the advanced driver to control the syringe pump.

The Advanced driver VIs can be accessed from the Advanced driver sub-palette (see image below).

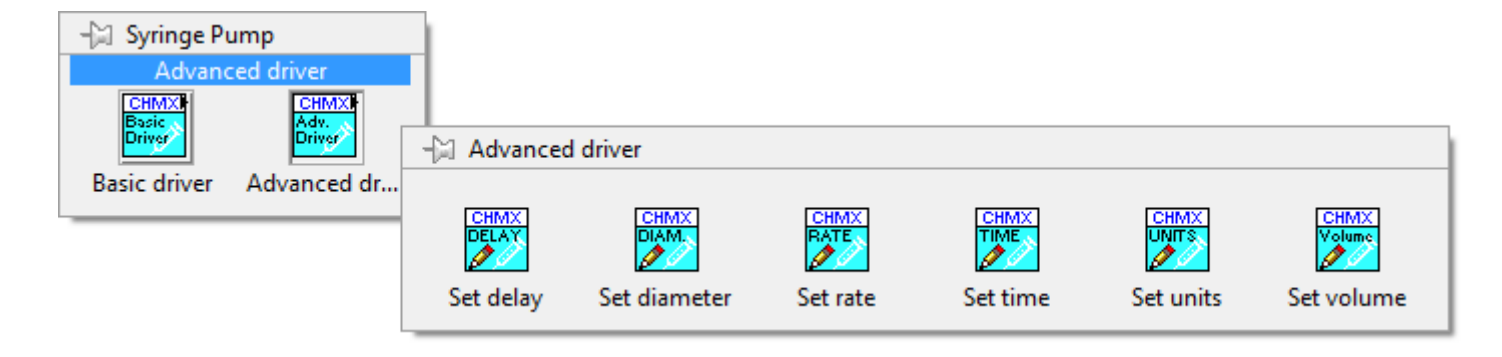

Set delay.vi

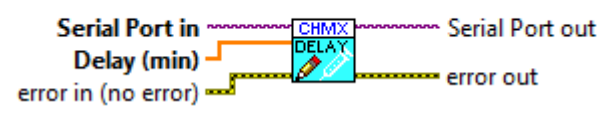

Sets a delay before start of the syringe pump.

Delay is a double float. Units are minutes.

If you want the system to run at a certain point in your setup

(i.e. after, 10, 30 seconds, 1, 5, 10 minutes, etc.) you may set a time delay for appropriate time for pump to begin run.

#### **Input parameters**

| Serial Port in      | Required. LabVIEW VISA resource. Serial Port.           |                         |
|---------------------|---------------------------------------------------------|-------------------------|
| Delay (min)         | Required. Double float. Delay before start of the pump  | Units are minutes.      |
| Error in (no error) | Input error. VI is not executed if an error is present. | Standard LabVIEW error. |

| Serial Port out | LabVIEW VISA resource. Serial Port, duplicate of Serial Port in. |
|-----------------|------------------------------------------------------------------|
| error out       | Standard LabVIEW error cluster.                                  |

Set diameter.vi

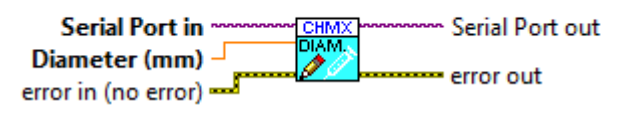

Sets the diameter of the syringe in mm.

Input diameter is a double.

Set syringe inner diameter measurement this tells the pump what syringe size you are using. Example: 10ml syringe ID is 14.5mm, so you would enter 14.5.

#### **Input parameters**

| Serial Port in      | Required. LabVIEW VISA resource. Serial Port.           |                         |
|---------------------|---------------------------------------------------------|-------------------------|
| Diameter in         | Required. Double float.<br>Syringe diameter in mm.      |                         |
| Error in (no error) | Input error. VI is not executed if an error is present. | Standard LabVIEW error. |

| Serial Port out | LabVIEW VISA resource. Serial Port, duplicate of Serial Port in. |  |
|-----------------|------------------------------------------------------------------|--|
| error out       | Standard LabVIEW error cluster.                                  |  |

#### Set rate

Set rate.vi

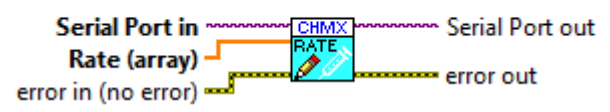

Sets the rates of the syringe operations.

Rate is an array of double float. Units are those defined by the Set units operation.

Set 'flow rate' or flow speed at which you want to dispense/extract fluid.

#### **Input parameters**

| Serial Port in      | Required. LabVIEW VISA resource. Serial Port.                                        |                                                              |
|---------------------|--------------------------------------------------------------------------------------|--------------------------------------------------------------|
| Rate (array)        | Required. Array of double<br>float. Rates of pumping in<br>multiple step operations. | Unit of volume is defined by the <u>set units</u> operation. |
| Error in (no error) | Input error. VI is not executed if an error is present.                              | Standard LabVIEW error.                                      |

| Serial Port out | LabVIEW VISA resource. Serial Port, duplicate of Serial Port in. |
|-----------------|------------------------------------------------------------------|
| error out       | Standard LabVIEW error cluster.                                  |

### Set time

Set time.vi

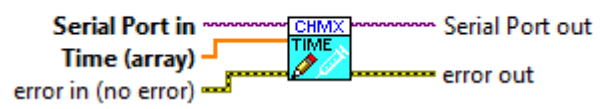

Sets the times of the syringe multiple-step operations.

Time is an array of double floats. Units are hours.

Set volume as a function of time. Example: users wants to run the pump to run over 5 minutes (it will do so, but it will only administer as much volume as it can within that 'time' parameter.

#### **Input parameters**

| Serial Port in      | Required. LabVIEW VISA resource. Serial Port.                                    |                         |
|---------------------|----------------------------------------------------------------------------------|-------------------------|
| Time (array)        | Required. Array of double<br>floats. Delays for the multiple<br>step operations. | Units are hours.        |
| Error in (no error) | Input error. VI is not executed if an error is present.                          | Standard LabVIEW error. |

| Serial Port out | LabVIEW VISA resource. Serial Port, duplicate of Serial Port in. |
|-----------------|------------------------------------------------------------------|
| error out       | Standard LabVIEW error cluster.                                  |

Set units.vi

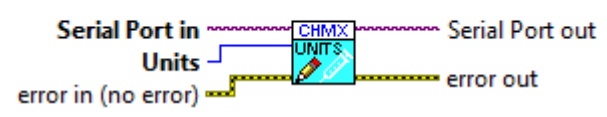

Set the rate and volume units of the pump.

Units are defined by an enum with the following items:

- 0: ml/min
- 1: ml/hr
- 2: ul/min
- 3: ul/hr.

Set unit increments for fluid delivery (i.e, ul/min, ul/hr, ml/min, ml/hr).

#### **Input parameters**

| Serial Port in      | Required. LabVIEW VISA resource. Serial Port.           |                         |
|---------------------|---------------------------------------------------------|-------------------------|
| Units               | Required. Typedef enum<br>defined in <u>Units</u> .     |                         |
| Error in (no error) | Input error. VI is not executed if an error is present. | Standard LabVIEW error. |

| Serial Port out | LabVIEW VISA resource. Serial Port, duplicate of Serial Port in. |
|-----------------|------------------------------------------------------------------|
| error out       | Standard LabVIEW error cluster.                                  |

### Set volume

#### Set volume.vi

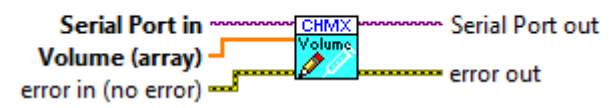

Sets the volumes of the syringe operations.

Volume is an array of double float. Units are those defined by the set units operation.

Infusions are accomplished using positive and withdraws are accomplished using negative volumes.

Set volume delivery this is how much volume you wish to dose to or extract from specified source.

#### Input parameters

| Serial Port in      | Required. LabVIEW VISA resource. Serial Port.                                            |                                                              |
|---------------------|------------------------------------------------------------------------------------------|--------------------------------------------------------------|
| Volume (array)      | Required. Array of double<br>float. Volumes to be pumped<br>in multiple step operations. | Unit of volume is defined by the <u>set units</u> operation. |
| Error in (no error) | Input error. VI is not executed if an error is present.                                  | Standard LabVIEW error.                                      |

| Serial Port out | LabVIEW VISA resource. Serial Port, duplicate of Serial Port in. |
|-----------------|------------------------------------------------------------------|
| error out       | Standard LabVIEW error cluster.                                  |

Chemyx Syringe Pump - LabVIEW driver

# Controls

List of controls used in the Advanced driver

### Units

Units of volume and rates are defined in an enum named units\_enum.ctl, with the following items:

0: ml/min

1: ml/hr

2: ul/min

3: ul/hr.

## **Contact information**

Contact Chemyx: www.chemyx.com/contact-us/.

Technical support for the pump: <u>www.chemyx.com/support/</u>.

Products: www.chemyx.com/syringe-pumps/.

Manual: www.chemyx.com/support/downloads-and-manuals/syringe-pump-manuals/.